# Počítačové simulace s pomocí programového balíku Gromacs

Michal Kolář

Olomouc 2011

# 1 Předmluva

Gromacs je sada programů, které umožňují provádět a analyzovat počítačové simulace (nejen) biomolekul. Gromacs je vyvíjen akademickou komunitou po celém světě pod licencí GNU GPL a je volně ke stažení na stránkách www.gromacs.org. Na těchto stránkách je k dispozici také obsáhlý manuál (v angličtině), jenž díky kapitolám o fyzikálních principech a algoritmech molekulové dynamiky může posloužit i jako studijní materiál.

Tento tutoriál slouží k osobnímu seznámení čtenáře s počítačovými simulacemi v Gromacsu, neklade si však za cíl provést seznámení *kompletní*. Autor tohoto textu nijak nedoufá, že čtenář po dočtení tutoriálu zanechá dlouhodobě svých zálib a bude se věnovat výhradně simulacím v Gromacsu, věří však, že dostatečně představí výhody a nevýhody s Gromacsem spojené a že přesvědčí část zkušeného publika, že Gromacs je opravdu *fast, free and flexible*.

V následujících odstavcích najdete postup, jak provést a analyzovat molekulově dynamickou simulaci. Jako studijní objekt nám poslouží solvatovaný list grafenu (tj. dvojdimenzionální uhlíkaté nanostruktury) a několik molekul methanu s grafenem interagujících. Směle do toho.

# 2 Než začneme simulovat

Pomocí svého oblíbeného internetového prohlížeče si do pracovního adresáře stáhněte archiv se vstupními soubory a rozbalte jej. V příkazové řádce to můžete provést např. těmito příkazy:

```
wget http://mhko.science/d/gromacs-tutorial-cesky.tgz
tar -xf gromacs-tutorial-cesky.tgz
```

Přesvědčte se, že je správně nastavena proměnná GMXLIB, v níž je uložena cesta k souborům, které Gromacs (zkráceně gmx) potřebuje k práci (knihovny aminokyselin, parametry simulací, atp.).

echo \$GMXLIB

Pokud se Vám nic nezobrazilo, nastavte hodnotu proměnné tak, aby směřovala do podadresáře share/gromacs/top v instalačním adresáři Gromacsu.

export GMXLIB="/cestaInstalaceGromacsu/share/gromacs/top"

Zběžně si podadresář share/gromacs/top prohlédněte. Obsahuje standardní modely rozpouštědel, množství force-fieldů (od verze 4.5 i rodinu populárních force-fieldů Amber). Dále zkontrolujte, zda jsou gmx programy dostupné v příkazové řádce.

which grompp

Pokud se Vám nezobrazila cesta k instalaci Gromacsu, upravte proměnnou PATH. Buď tě pozorní, nevhodný překlep v následujícím příkazu Vám může způsobit řadu počítačových obtíží!

export PATH=/cestaInstalaceGromacsu/bin:\$PATH

Zkontrolujte obsah podadresáře bin/ v instalaci gmx. Adresář obsahuje všechny spustitelné programy balíku, většina z nich začíná  $g_{-}$  a všechny Vám poslouží nápovědou, když při jejich spouštění přidáte přepínač -h. Vyzkoušejte na libovolném z nich.

g\_helix -h

# 3 Příprava simulace

Ke zdárnému spuštění molekulově dynamické simulace je potřeba programu říct, co a jak se bude simulovat. Rozlišujeme několik pojmů:

- Struktura je seznam souřadnic a jmen všech atomů. V gmx je ve strukturním .gro souboru ještě uveden počet atomů, jejich rozdělení do *residuí* a tvar a rozměry periodického boxu.
- **Topologie** programu říká, jakým způsobem jsou atomy pospojovány (např. chemickými vazbami) a jak spolu interagují. Zavádí se *atomové typy*. Např. sp3 uhlík se chová velmi podobně, ať už se nachází v ethanu, nebo v propanu, a proto všechny sp3 uhlíky budou mít podobné nebo stejné parametry. V Gromacsu soubor .top obsahuje velké množsví informací o vazebných a nevazebných interakcích jednotlivých atomů. Během simulace se topologie nemění!
- **Parametry simulace** programu říkají např. při jaké teplotě simulaci provádět, jaký algoritmus zvolit pro numerickou integraci Newtonových pohybových zákonů atp. V Gromacsu k tomu slouží obvykle soubor .mdp.

V této kapitole vytvoříme vše potřebné pro spuštění simulace.

#### 3.1 Topologie a struktura grafenu

Pomocí skriptu vytvorGrafen.rb vytvořte strukturu a topologii grafenu. Skript z příkazové řádky načítá dva parametry: počet benzenových jader v ose x a počet benzenových jader v ose y. Není třeba zdůrazňovat, že benzen není čtverec, a proto se musí pro získání zhruba čtvercového grafenu trochu experimentovat.

ruby vytvorGrafen.rb 9 11

Vytvořily se soubory x9y11.top a x9y11.gro, společně se souborem ffgrafen.itp tvoří kompletní charakteristiku simulované molekuly.<sup>1</sup>

Ve svém oblíbeném textovém editoru<sup>2</sup> otevřete soubor .gro. První řádka obsahuje komentář, na druhé je celkový počet atomů. Následující seznam všech atomů je ukončen rozměry periodického boxu (obecně tenzor).

<sup>&</sup>lt;sup>1</sup>Atomům uhlíku je přiřazen atomový typ "ca" včetně vazebných i LJ parametrů z General Amber Force Field (Wang et al. J. Comput. Chem. 2004, 25, 1157–1174).

<sup>&</sup>lt;sup>2</sup>např. vim nebo pico

```
created 2011-04-04 by a ruby script
 243
   1 GRA
             C1
                    1
                        0.120
                                0.000
                                         1.800
                                                0.0000
                                                        0.0000
                                                                  0.0000
    1 GRA
             C2
                    2
                        0.000
                                0.069
                                         1.800
                                                0.0000 0.0000
                                                                  0.0000
                        0.000
                                0.208
   1 GRA
             CЗ
                    3
                                         1.800 0.0000 0.0000
                                                                  0.0000
    1 GRA
           C240 240
                        2.282
                                 2.358
                                         1.800
                                                0.0000 0.0000
                                                                  0.0000
   2.40235
             2.49660
                        3.60000
```

Soubor .gro má fixní formát, tj. přesně záleží, jak jsou čísla oddělena mezerami a kolik mají desetinných míst. Je to pozůstatek z dob, kdy byl vyvíjen program *Gromos*, od nějž se Gromacs oddělil. Význam jednotlivých sloupců je následující: číslo residua (%5i), název residua (%5s), jméno atomu (%5s), číslo atomu (%5i), souřadnice x (%8.3f), souřadnice y (%8.3f), souřadnice z (%8.4f), rychlost x (%8.4f), rychlost z (%8.4f).

Zde se sluší připomenout, že Gromacs obecně používá lidsky čitelné formy zápisu (*human rea-dable*) pro vstupní a konfigurační soubory. Navíc, programy balíku Gromacs rozlišují soubory podle přípon,<sup>3</sup> nelze tedy volit názvy souborů libovolně.

Prohlédněte si .top soubor. V něm je několik částí, tzv. *direktiv*, uvozených hranatými závorkami []. Direktivy jsou určité logické celky obsahující podobný typ informací. Obsah direktivy lze obvykle intuitivně vyvodit z jejího názvu (viz dále). Komentáře v .top jsou uvozeny středníkem ;. Dvojkřížem **#** jsou uvozeny příkazy pro preprocesor. Tomu se budeme věnovat později.

Soubor .top musí začínat direktivou [ defaults ] a končit direktivou [ molecules ]. Musí obsahovat definice atomových typů [ atomtypes ], přiřazení atomových typů jednotlivým atomům [ atoms ], případně vazebné a nevazebné parametry. Ty jsou načteny pro každý typ molekuly [ moleculetype ].

Jistě jste si všimli, že v našem souboru x9x11.top není direktiva [ atomtypes ], o které bylo před chvílí napsáno, že je povinná. Ta se v našem případě nachází v souboru ffgrafen.itp, který je do souboru x9y11.top vložen pomocí příkazu #include "ffgrafen.itp".

Vazebné parametry mohou být v Gromacsu definovány i přes stěnu periodického boxu, čehož využijeme v definici grafenu. Vyhledejte některé parametry periodické v jedné a ve dvou dimenzích.

#### 3.2 Topologie molekuly methanu

Nadpis kapitoly nestoudně lže, neboť v naší molekulově dynamické simulaci bude molekula methanu popsána přístupem *united atom* (UA). To znamená, že skupina CH<sub>4</sub> bude vystupovat jako jediný atom (ne tedy jako molekula), přesněji částice s hmotností molekuly methanu, nulovým nábojem a dvěma Lennard-Jonesovskými parametry  $\sigma$  a  $\epsilon$  (Obrázek 1).

Vytvořte soubor ch4.itp, který bude obsahovat *pouze* definici molekuly (UA přístup). Můžete využít informace ze souboru .top.

```
[ moleculetype ]
methane 3
[ atoms ]
....jeden united atom methanu...
```

Do souboru ffgrafen.itp přidejte atomový typ, který odpovídá UA methanu.

| ; name | mass    | charge  | ptype | sigma        | epsilon      |
|--------|---------|---------|-------|--------------|--------------|
| ch4    | XX.XXXX | 0.00000 | A     | X.XXXXXXe-XX | X.XXXXXXe-XX |

 $^3\mathrm{Nap}\check{r}.$  .trr pro trajektorie, .mdp pro parametry simulace atp.

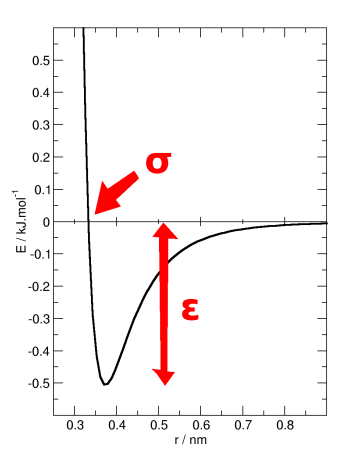

Obrázek 1: Lennard-Jonesův potenciál pro popis nevazebných interakcí.

Použijte následující parametry pro methan:  $\sigma = 3.730$  Å <br/>a $\varepsilon = 0.294$ kcal.mol<sup>-1</sup>.<sup>4</sup> Je potřeba si uvědomit, že Gromacs využívá n<br/>m a kJ.mol<sup>-1</sup> jako jednotky délky a energie. Všechny parametry proto musí být v těchto jednotkách.

Celou .itp topologii methanu vložíme do souboru .top, a to buď přímo, nebo pomocí příkazu #include "ch4.itp".

### 3.3 Příprava periodického boxu

Nyní upravíme x9y11.gro soubor se souřadnicemi atomů. Editujte souřadnice Z a velikost boxu Z tak, aby list grafenu byl uprostřed a přidejte souřadnice několika (2-5) *atomů* methanu. Methany umístěte na stejnou stranu grafenu do vzdálenosti cca 3 Å. Nezapomeňte, že jednotkou délky je v Gromacsu nm a že na začátku souboru je uveden celkový počet atomů.

2CH4 C1 XXX X.XXX X.XXX X.XXX 0.0000 0.0000

V souboru .top přidejte do direktivy [ molecules ] příslušný počet methanů. Název musí být shodný s názvem v direktivě [ moleculetype ].

Tímto máme připraven *solut*, a protože nás bude zajímat interakce methanu s grafenem ve vodném prostředí, potřebujeme vložit do periodického boxu množství molekul vody. K tomu nám poslouží program genbox a následující přepínače.

genbox -cs (solvent.gro) -cp vstup.gro -o vystup.gro -p vstup.top

Program vyplní box definovaný v souboru vstup.gro molekulami solventu. Pokud je zároveň poskytnuta topologie vstup.top, přidá v ní v direktivě [ molecules ] příslušný počet molekul vody. Pokud se solvent.gro neuvede, což bude i náš případ nyní, genbox automaticky vloží třístředový model vody. Detaily zjistíte v nápovědě.

genbox -h

Vzhledem k tomu, že se pravděpodobně jedná o první program z balíku Gromacs, který jste měli čest spustit, stojí za zmínku často vtipné hlášky, které Gromacs na konci každého běhu programu píše.

<sup>&</sup>lt;sup>4</sup>Jorgensen et al, J. Am. Chem. Soc. 1984, 106, 6641–6646.

Autor tímto vyhlašuje soutěž "Hláška Gromacs Olomouc 2011", která potrvá po celou dobu tutoriálu. Soutěžící mohou zapisovat své hlášky do Google dokumentu volně přístupného na adrese http://url.googluj.cz/2bd, kde jsou již uvedeny dva příklady. Ve volných chvílích čekání na simulaci může také kdokoliv hlasovat pro oblíbenou hlášku uvedením svého jména do kolonky hlasy. K dispozici má pět hlasů.

S velikostí boxu ve směru Z zkuste experimentovat tak, aby se do boxu vešlo cca 600 molekul vody. Pokud věříte výkonu svého počítače, můžete si dovolit i větší box. Pomocí svého oblíbeného vizualizačního software<sup>5</sup> si prohlédněte solvatovaný grafen s molekulami methanu (Obrázek 2).

vmd solvatovanyGrafen.gro

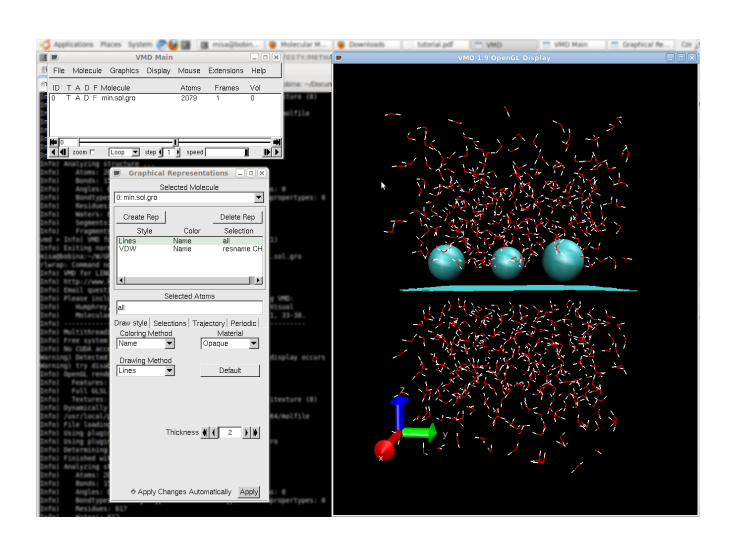

Obrázek 2: Solvatovaný list grafenu v okně programu VMD.

#### Ekvilibrace 3.4

Molekulová dynamika má obvykle několik fází. Začíná jednoduchou minimalizací, která má odstranit případné blízké kontakty ve startovní geometrii. Následuje ohřev systému, ekvilibrace hustoty a často ekvilibrace dalších veličin (např. RMSD proteinu<sup>6</sup>). Zde provedeme pouze dva kroky – minimalizaci a krátký ohřev systému.

#### 3.4.1Minimalizace

Již jsme se zmínili o preprocesoru. To je program, který slouží k překladu zdrojového kódu psaném např. v jazyce C.<sup>7</sup> Není vázán na syntaxi jazyka C, proto jej lze použít i zde pro topologie. Gromacs má vlastní implementaci cpp zabudovanou v programu grompp. Ten sesbírá všechny potřebné informace z různých souborů a vytvoří z nich jediný soubor – binární vstup

 $<sup>^5</sup>$ Pokud Vaším oblíbeným vizualizačním software není VMD, oceníte převod .gro do .pdb příkazem trjconv -f vstup.gro -s vstup.gro -o vystup.pdb.

<sup>&</sup>lt;sup>6</sup>root mean square deviation – strukturní charakteristika proteinu  $^7 cpp - C$ -language pre-processor

pro molekulovou dynamiku. Molekulovou dynamiku provádí program mdrun. Ten je vysoce optimalizován pro několik počítačových architektur a patří tak mezi nejefektivnější MD programy.<sup>8</sup>

Binární vstup vytvoříme příkazem:

grompp -f parametrySimulace.mdp -c vstup.gro -p vstup.top -o vystup.tpr

Program kromě vystup.tpr vytvořil i soubor mdout.mdp, který obsahuje formátované a okomentované parametry simulace. Stojí za nahlédnutí.

Binární soubor vystup.tpr si můžete převést do čitelné formy programem gmxdump. Výstup obsahuje *kompletní* informace o studovaném systému, které vstupují do molekulové dynamiky (parametry simulace, interakční potenciál, souřadnice atomů atp.). Hodí se hlavně při ladění problematických simulací.

gmxdump -s vstup.tpr > vystup.txt

Souřadnice i topologii máme připravené, proto se podíváme do min.mdp. Minimalizaci spustíme dvěma příkazy:<sup>9</sup>

```
grompp -f min.mdp -c solvatovanyGrafen.gro -p x9y11.top mdrun -s topol.tpr -deffnm min
```

Přepínačem -deffnm jsme programu řekli, jak má pojmenovat výstupní soubory. Během výpočtu mdrun vytvoří následující soubory:

- **min.edr** komprimovaný (tudíž *lidsky nečitelný*) soubor, jenž obsahuje všechny myslitelné energetické složky ukládané během simulace.
- min.gro koncová geometrie systému
- min.log textový soubor s informacemi o průběhu simulace.
- min.trr trajektorie v maximálně komprimovaném formátu. Podle požadavků uživatele obsahuje souřadnice, rychlosti, případně síly zapisované s frekvencemi uvedenými v .mdp souboru.

Soubor s energetickými složkami lze zpracovat pomocí g\_energy. Nechte si vykreslit průběh potenciální energie během minimalizace (Obrázek 3). Z nabídky programu vyberte číslo potenciální energie a doplňte nulu (např. 9 0).

```
g_energy -f min.gro -o min.energy.xvg
xmgrace min.energy.xvg
```

#### 3.4.2 Ohřev

Parametry simulace, během níž ohřejeme periodický box, najdete v souboru ohrev.mdp. Simulaci spustíme dvojicí příkazů, kde jako startovní použijeme před chvílí zminimalizovanou geometrii. Program poběží několik minut, v té době můžete aktualizovat Vaše příspěvky do soutěže "Hláška Gromacs Olomouc 2011".

<sup>&</sup>lt;sup>8</sup>Např. obsahuje speciálně optimalizovanou rutinu pro výpočet funkce  $\frac{1}{\sqrt{x}}$ .

<sup>&</sup>lt;sup>9</sup>V pracovním adresáři je skript submitMdrun.sh. Ten použijte v případě, pokud pracujete na výpočetním klastru s frontovým systémem SGE. Soubor upravte podle potřeby a poté jej odešlete do frontového systému příkazem qsub -q nazevFronty submitMdrun.sh.

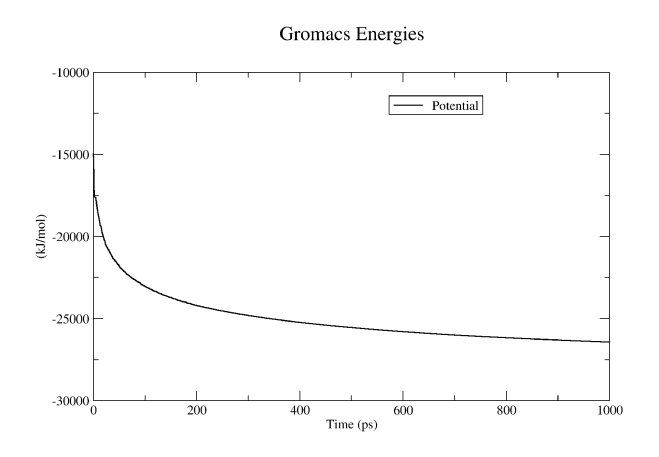

Obrázek 3: Průběh potenciální energie během minimalizace.

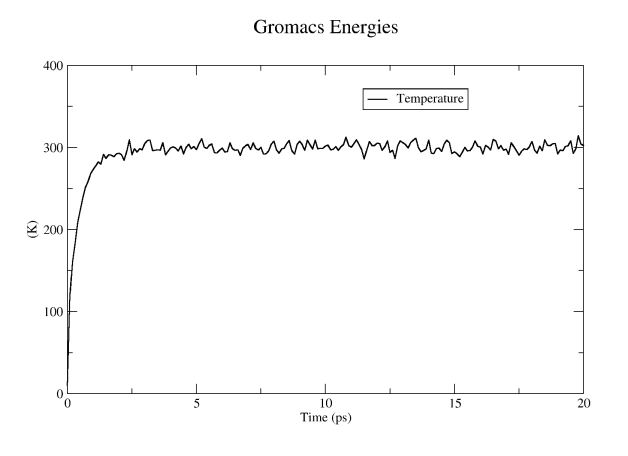

Obrázek 4: Průběh teploty během 20 ps simulace.

```
grompp -f ohrev.mdp -c min.gro -p x9y11.top
mdrun -s topol.tpr -deffnm ohrev
```

Všimněte si, že mdrun nově vytvořil soubor s příponou .cpt. Tento *checkpoint file* slouží k přesnému restartování simulace.<sup>10</sup> Programem g\_energy vytvoříme dva .xvg soubory, do nichž vypíšeme průběh teploty (Obrázek 4) a hustoty (Obrázek 5), a zkontrolujeme, zda se během 20 ps systém opravdu ohřál.

```
g_energy -f ohrev.gro -o ohrev.teplota.xvg
xmgrace ohrev.teplota.xvg
```

 $<sup>^{10}\</sup>mathrm{P}\check{\mathrm{r}}i$  delších simulacích uchovává Gromacs .cpt soubory dva pro případ, že by simulace zhavarovala právě během tvorby nového .cpt.

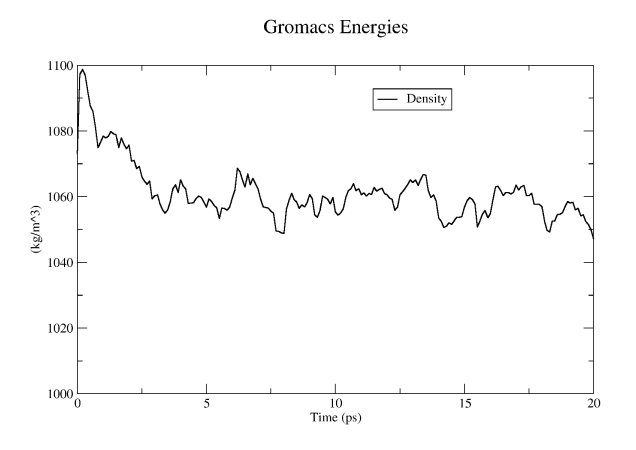

Obrázek 5: Průběh hustoty během 20 ps simulace.

# 4 Simulace methanu na povrchu grafenu

V této kapitole nachystáme simulaci, jejíž analýza nám napoví, jak se bude chovat methan na povrchu grafenu ve vodě. Tomuto kroku, kterým pokračuje ekvilibrace, se říká *produkční fáze*. Pro spolehlivé informace bychom měli provést řadu testů a delších simulací, které však přesahují rámec tohoto tutoriálu.

### 4.1 Testovací simulace

Molekulová dynamika má narozdíl od kvantové chemie tu výhodu, že si člověk může spočítat, jak dlouho výpočet poběží. Spustíme krátkou simulaci, abychom si vytvořili představu, kolik kroků zvládne náš (výkonný) počítač spočítat během přestávky na kávu.

Parametry simulace najdete v souboru prod.mdp. Simulaci spustíte dvojicí příkazů:

```
grompp -f prod.mdp -c ohrev.gro -p x9y11.top
mdrun -s topol.tpr -deffnm prod.test
```

Simulace by měla být hotová během několika málo minut.

## 4.2 Produkční fáze

Podívejte se na konec .log souboru, kde Vám Gromacs přehledně vypsal časové údaje o simulaci. Spočítejte,<sup>11</sup> kolik kroků je mdrun na Vašem počítači schopen provést během přestávky, která je plánovaná na cca 15 minut. V souboru prod.mdp podle toho upravte počet kroků a simulaci spusťte znovu. Jako startovní strukturu využijte výsledek testovací simulace (každých 20 ps ekvilibrace navíc příjde vhod).

```
grompp -f prod.mdp -c prod.test.gro -p x9y11.top
mdrun -s topol.tpr -deffnm prod
```

 $<sup>^{11}{\</sup>rm Možná}$ k tomu budete potřebovat tužku a papír.

Program mdrun ovšem poskytuje i přívětivější možnost. Uživatel může v .mdp souboru nastavit nekonečně mnoho kroků (nsteps = -1) a programu mdrun říct, jak dlouho má počítat (např. 3 hodiny), což může být výhodné pro některé typy *frontových systémů*.

mdrun -s topol.tpr -deffnm prod -maxh 3

Upravte **prod.mdp**, spusťte produkční fázi a udělejte si pauzu. Opět můžete zaktualizovat výběr hlášek z gmx programů.

# 5 Analýza, výsledky

Nyní vyhodnotíme produkční fázi našich simulací. Využijeme přitom několik užitečných programů balíku Gromacs. Nejprve se podíváme na trajektorii.

vmd prod.gro prod.trr

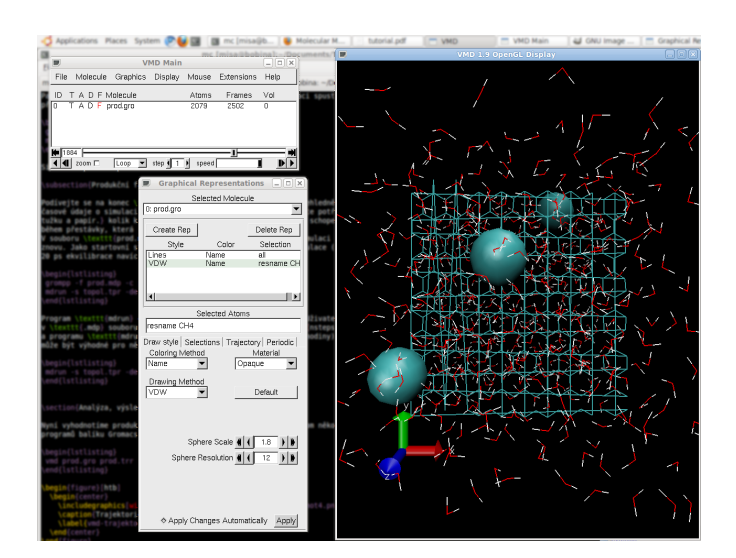

Obrázek 6: Trajektorie grafenu.

Program VMD, stejně jako i jiný vizualizační software, zobrazí nepěkné čáry v listu grafenu (Obrázek 6). Je to způsobeno tím, že během simulace některé atomy přechází přes stěnu periodického boxu, s čímž se VMD neumí vyrovnat. Řešení existuje, ale není jednoduché ani kompletní. Prozatím se zkusme spokojit s nastavením reprezentace *Graphics/Representations/Drawing Method/VDW* v programu VMD a zmenšením poloměru koulí *Sphere Scale* na cca 0.5.

Jako VDW zobrazte i methany a podívejte se, jak vypadá jejich pohyb na listu grafenu. Jsou grafeny neustále adsorbované? Vytvořil se methanový cluster?

Pomocí g\_energy zkontrolujeme průběh hustoty a teploty (Obrázek 8). Hodnoty můžeme vypsat do jednoho souboru tím, že na dotaz g\_energy uvedeme čísla obou veličin, která ukončíme nulou (např. 12 18 0).

```
g_energy -f prod.edr -o prod.out.xvg
xmgrace -nxy prod.out.xvg
```

Z obrázku vidíme, zda se během simulace příliš nemění teplota a hustota. Pokud se jedna z veličin mění, naznačuje to, že simulace není v rovnováze a mělo by se simulovat delší dobu.

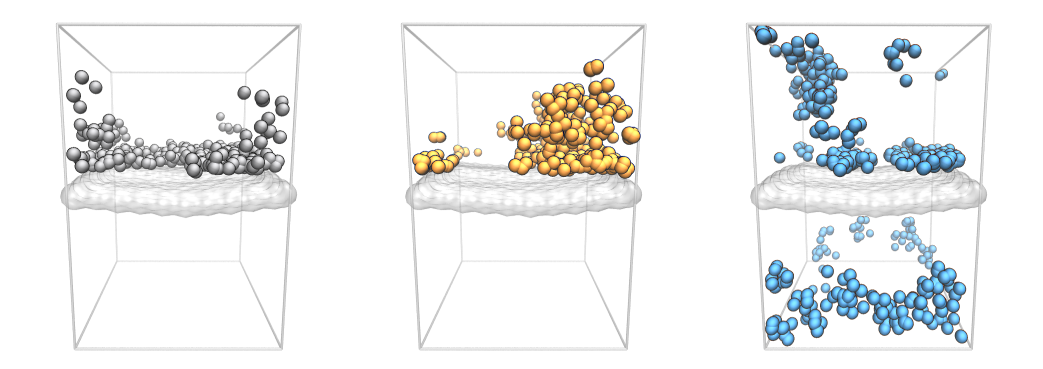

Obrázek 7: Místa, která navštíví každá z molekul methanu během 500 ps simulace.

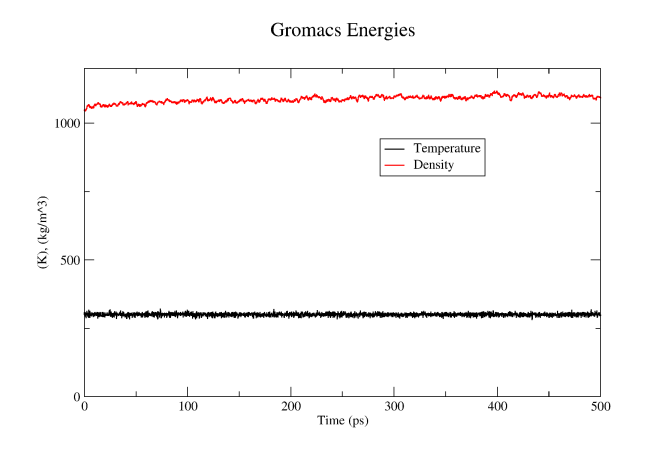

Obrázek 8: Průběh teploty a hustoty.

### 5.1 Voda

Další, co nás bude zajímat, je hustotní profil ve směru osy z (kolmo k rovině grafenu). Vytvořte tři soubory s hustotními profily vody, grafenu a methanu. Poslouží nám program g\_density.<sup>12</sup>

g\_density -f prod.trr -o prod.dens.sol.xvg -sl 250 -d z -dens mass g\_density -f prod.trr -o prod.dens.gra.xvg -sl 250 -d z -dens mass g\_density -f prod.trr -o prod.dens.ch4.xvg -sl 250 -d z -dens mass xmgrace prod.dens\*

Distribuce grafenu má jistou nenulovou šířku. Ta je dána pohybem grafenového listu. Bude částečně závislá na parametrech simulace<sup>13</sup> a velikosti boxu.

Daleko zajímavější je ovšem hustotní profil vody. Není symetrický, což souvisí s přítomností několika molekul methanu na jedné straně grafenového listu, a obsahuje několik maxim/minim

 $<sup>^{12}</sup>$ Program pracuje správně pouze s NVT trajektoriemi, proto bychom měli mít na paměti, že z NpT simulací dostaneme pouze přibližné hodnoty.

 $<sup>^{13}{\</sup>rm Co}$ se stane, když budeme uvažovat vazby v grafenu jako pevné? Pokud máte čas, proveďe simulaci s .mdp nastavením constraints = all-bonds.

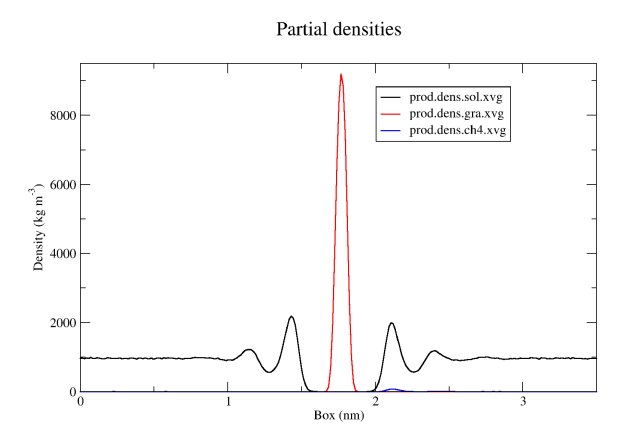

Obrázek 9: Hustotní profily vody, grafenu a methanu.

na obou stranách. O čem to vypovídá? Zvětšete si profil methanu (v xmgrace např. tlačítkem *lupa* vlevo nahoře). O čem vypovídají dva píky?

Bylo by zajímavé vědět, jak jsou molekuly vody v blízkosti grafenu orientovány. Hrubou informaci nám přinese *numerická hustota*,<sup>14</sup> kterou spočítáme zvlášť pro vodíky a zvlášť pro kyslíky molekul vody. Budeme potřebovat tyto vodíky a kyslíky definovat. K tomu v Gromacsu slouží koncept *skupin*, které jsme až doposud úspěšně ignorovali. Program **grompp** zapíše do .tpr souboru některé skupiny automaticky. S těmito skupinami jste se setkali např. při výpočtu *hmotnostní hustoty*<sup>15</sup> nebo při nastavení teploty v .mdp souboru.

Skupiny lze definovat pomocí souboru .ndx, v němž za direktivou [ nazevSkupiny ] následují čísla atomů, které do skupiny patří. Název skupiny nesmí obsahovat mezeru. Gromacs umí vytvářet .ndx soubory pomocí programu make\_ndx, který ale nepatří mezi autorovy oblíbené. Proto si vytvoříme soubor .ndx ručně. Využijeme toho, že čísla atomů jsou uložena v souboru .gro a také faktu, že všechny atomy kyslíku z molekul vody se jmenují OW.

```
echo "[ kysliky ]" >> index-dens.ndx
grep "OW" prod.gro | awk '{print $3}' >> index-dens.ndx
echo "[ vodiky ]" >> index-dens.ndx
grep "HW" prod.gro | awk '{print $3}' >> index-dens.ndx
```

Tímto máme vytvořený .ndx soubor obsahující dvě skupiny. Pokud index-dens.ndx předložíme programu g\_density, dostaneme na výběr z těchto dvou skupin.

```
g_density -f prod.trr -o prod.dens.ow.xvg -sl 250 -d z -dens number g_density -f prod.trr -o prod.dens.hw.xvg -sl 250 -d z -dens number xmgrace prod.dens.ow.xvg prod.dens.hw.xvg
```

Abychom mohli profily lépe porovnat, vydělíme všechny hodnoty hustoty pro vodík dvěma.<sup>16</sup> Můžeme to provést editací prod.dens.hw.xvg např. pomocí awk, nebo v programu xmgrace (Obrázek 10).

Profily numerických hustot najdete na Obrázku 11. Z něj je patrné, že vodík v molekule vody často sahá blíž ke grafenu než kyslík. Jak je tedy voda orientovaná? Jak by se voda chovala na povrchu velkého, zcela hydrofobního solutu? Je grafen hydrofobní?

 $<sup>^{14}\</sup>mathrm{Rozměr}$  numerické, nebo početní hustoty je objem $^{-3}.$ 

 $<sup>^{15}</sup>$ Rozměr hmotnostní hustoty, nebo jen *hustoty*, je hmotnost objem<sup>-3</sup>.

 $<sup>^{16}\</sup>mathrm{Molekula}$ vody má dvakrát víc vodíků než kyslíků.

| 🔲 evaluateE                            | xpression 🛛 🗙                          |  |  |  |  |  |
|----------------------------------------|----------------------------------------|--|--|--|--|--|
| - Source                               | - Destination                          |  |  |  |  |  |
| Graph:                                 | Graph:                                 |  |  |  |  |  |
| (+) G0 (2 sets)                        | (+) GO (2 sets)                        |  |  |  |  |  |
|                                        |                                        |  |  |  |  |  |
| Set:                                   | Set:                                   |  |  |  |  |  |
| (+) G0.S0[2][250]<br>(+) G0.S1[2][250] | (+) G0.S0[2][250]<br>(+) G0.S1[2][250] |  |  |  |  |  |
|                                        |                                        |  |  |  |  |  |
| Formula:                               |                                        |  |  |  |  |  |
| y = y / 2]                             |                                        |  |  |  |  |  |
| <u>kı</u>                              |                                        |  |  |  |  |  |
| Source data filtering                  |                                        |  |  |  |  |  |
| Restriction: None 💷 🖾 Negated          |                                        |  |  |  |  |  |
| Apply Accept Close                     |                                        |  |  |  |  |  |

Obrázek 10: V xmgrace záložka *Data/Transformations/Evaluate expression*. V levém panelu označte set s profilem vodíku a dopište vzorec pro výpočet. Pravým kliknutím můžete vybraný set schovat (*Hide*).

### 5.2 Methan

Konečně se dostáváme k methanu. Spočítáme, jak se methan po povrchu pohybuje. V souboru index-ch4.ndx vytvoříme skupinu grafenu a několik skupin methanů – pro každý methan jednu.

```
echo "[ grafen ]" >> index-ch4.ndx
grep "GRA" prod.gro | awk '{print $3}' >> index-ch4.ndx
echo "[ ch4a ]" >> index-ch4.ndx
grep "2CH4" prod.gro | awk '{print $3}' >> index-ch4.ndx
echo "[ ch4b ]" >> index-ch4.ndx
grep "3CH4" prod.gro | awk '{print $3}' >> index-ch4.ndx
atd.
```

Vypočítáme laterální difúzní koeficient  $D_l$  s využitím vztahu 1 a 2. MSD<sup>17</sup> spočítáme pomocí **g\_msd** pro každý methan zvlášť.

$$D_l = \frac{1}{4} \lim_{t \to \infty} \frac{MSD}{t} \tag{1}$$

$$MSD = \langle |\vec{r}(t) - \vec{r}(0)|^2 \rangle \tag{2}$$

g\_msd -f prod.trr -n index-ch4.ndx -beginfit 10 -endfit 100  $\$  -o prod.msd.a.xvg -lateral z

Program vypíše i příslušný laterální difúzní koeficient. Je pravděpodobné, že se difúzní koeficinty jednotlivých methanů budou možná i výrazně lišit. Zapište proto Vaše hodnoty do společného

 $<sup>^{17}\</sup>mathrm{mean}$  square displacement

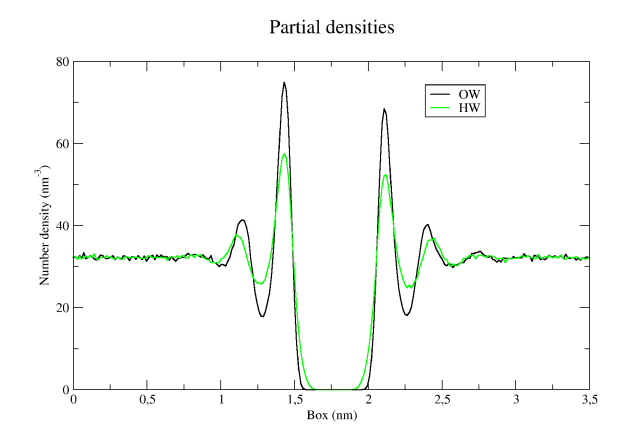

Obrázek 11: Numerická (početní) hustota vodíku a kyslíku v molekulách vody ve směru osy z.

Google dokumentu (http://url.googluj.cz/2bs), ve kterém budou hodnoty ze všech simulací na konci statisticky zpracovány. Proč se difúzní koeficienty liší? Jak byste zpřesnili jeho výpočet?

Zkusíme také odhadnout volnou energii adsorbce methanu na grafen. Definujme dva stavy methanu v boxu – adsorbovaný a neadsorbovaný. Tyto dva stavy lze rozlišit podle *zetové* složky vzdálenosti methanu od grafenu. Volnou energii poté vypočítáme podle vztahu 3:

$$\Delta G_{assoc} = -RT \ln \frac{p_{on}}{p_{out}} = -RT \ln \frac{p_{on}}{1 - p_{on}} \tag{3}$$

kde  $p_{on}$  je rovnovážní pravděpodobnost nalezení methanu na povrchu grafenu a  $p_{out}$  je pravděpodobnost nalezení methanu mimo grafen (tj. ve vodě).

Pomocí programu g\_dist si vypíšeme vzdálenost těžišť methanu od grafenu a využijeme skutečnosti, že program vypisuje i složky v osách x, y a z.

g\_dist -f prod.trr -n index-ch4.ndx -o prod.dist.a.xvg

V adresáři naleznete skript **spocitejDistribuciZ.sh**, který pomocí programu **g\_analyze** vypočítá hustotu pravděpodobnosti *zetové* složky vzdálenosti. Zjistěte, jak skript pracuje a pak pomocí něj vytvořte .**xvg** soubory s hustotami pravděpodobnosti (Obrázek 12).

Pravděpodobnost nalezení methanu adsorbovaného na grafenu vypočítáme v xmgrace integrací hustoty pravděpodobnosti pomocí *Data/Transformations/Integration* a odečtením hodnoty z grafu integrálu (Obrázek 13) pro vzdálenost 0.5 nm.<sup>18</sup> Tyto hodnoty  $p_{on}$  zapište do Google dokumentu (http://url.googluj.cz/2bs) pro závěrečné vyhodnocení.

## 6 Shrnutí

Pomocí programů z balíku Gromacs jsme provedli a zanalyzovali molekulově-dynamickou simulaci několika methanů na povrchu solvatovaného grafenu. Vytvořili jsme periodický box obsahující grafen, několik molekul methanu a množství molekul vody.

Topologii methanu jsme vytvořili v textovém editoru. Při reprezentaci *united atom* jsme si to mohli u methanu dovolit. Topologie proteinových (a jiných bio-) molekul vytváří program

 $<sup>^{18}\</sup>mathrm{Empiricky}$ určený práh, v podstatě konec prvního píku hustoty pravdě<br/>podobnosti.

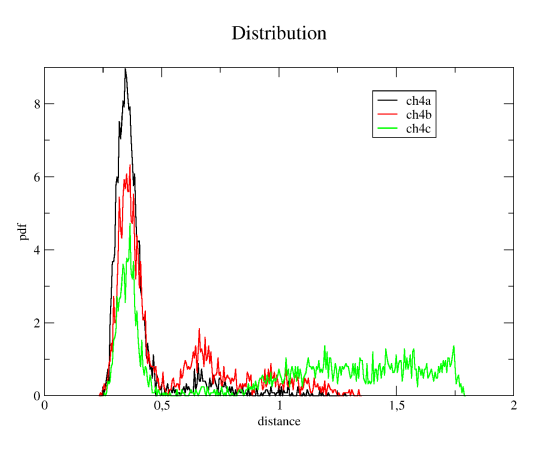

Obrázek 12: Hustoty pravděpodobnosti vzdáleností tří methanů od grafenu.

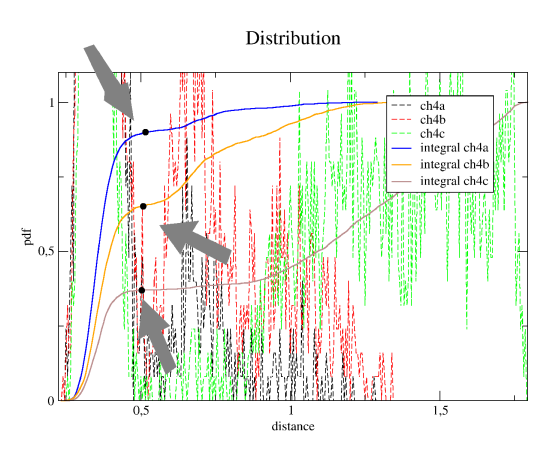

Obrázek 13: Hustoty pravděpodobnosti vzdáleností tří methanů od grafenu.

pdb2gmx. Navíc existuje množství konverzních programů mezi populárními programy Amber,<sup>19</sup> Charmm nebo NAMD a Gromacsem.

Provedli jsme minimalizaci a několik krátkých simulací, jejichž účelem bylo připravit box na produkční fázi. Tou jsme získali několik stovek pikosekund dlouhou trajektorii, již jsme analy-zovali.

Spočítali jsem hustotní profily ve směru osy z, což nám naznačilo, že grafen nelze považovat za zcela hydrofobní povrch. Vypočítali jsme laterální difúzní koeficient methanu a volnou energii adsorbce methanu na grafen.

Přestože výsledky, které jsme získali, jsou zatíženy mnoha chybami (především nedostatečnou délkou simulace), poskytly nám jistou představu o tom, jak se methan na povrchu grafenu chová.

<sup>&</sup>lt;sup>19</sup>Např. acpype (http://code.google.com/p/acpype/) nebo amb2gmx (http://www.alchemistry.org/wiki/index.php/Free\_Energy\_Tools).

# 7 Poděkování

Autor děkuje M. Nekardové a K. Berkovi za přečtení manuskriptu. Tento dokument vznikl v rámci projektu "Pokročilé vzdělávání ve výzkumu a aplikacích nanomateriálů", který je spolufinancován Evropským sociálním fondem a rozpočtem České republiky.

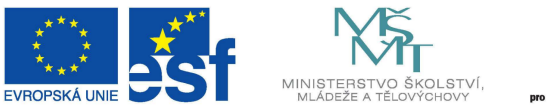

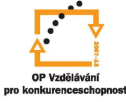

INVESTICE DO ROZVOJE VZDĚLÁVÁNÍ